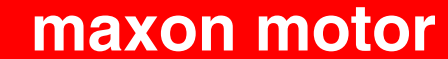

maxon motor control Getting Started EPOS Positioning Controller December 2008 Edition

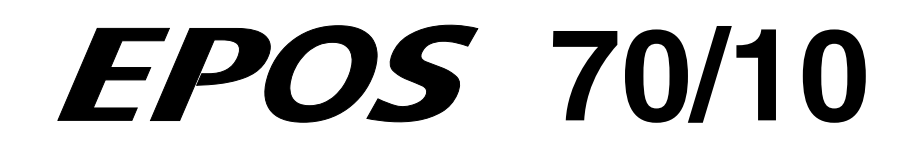

# **Positioning Controller**

# Documentation

# **Getting Started**

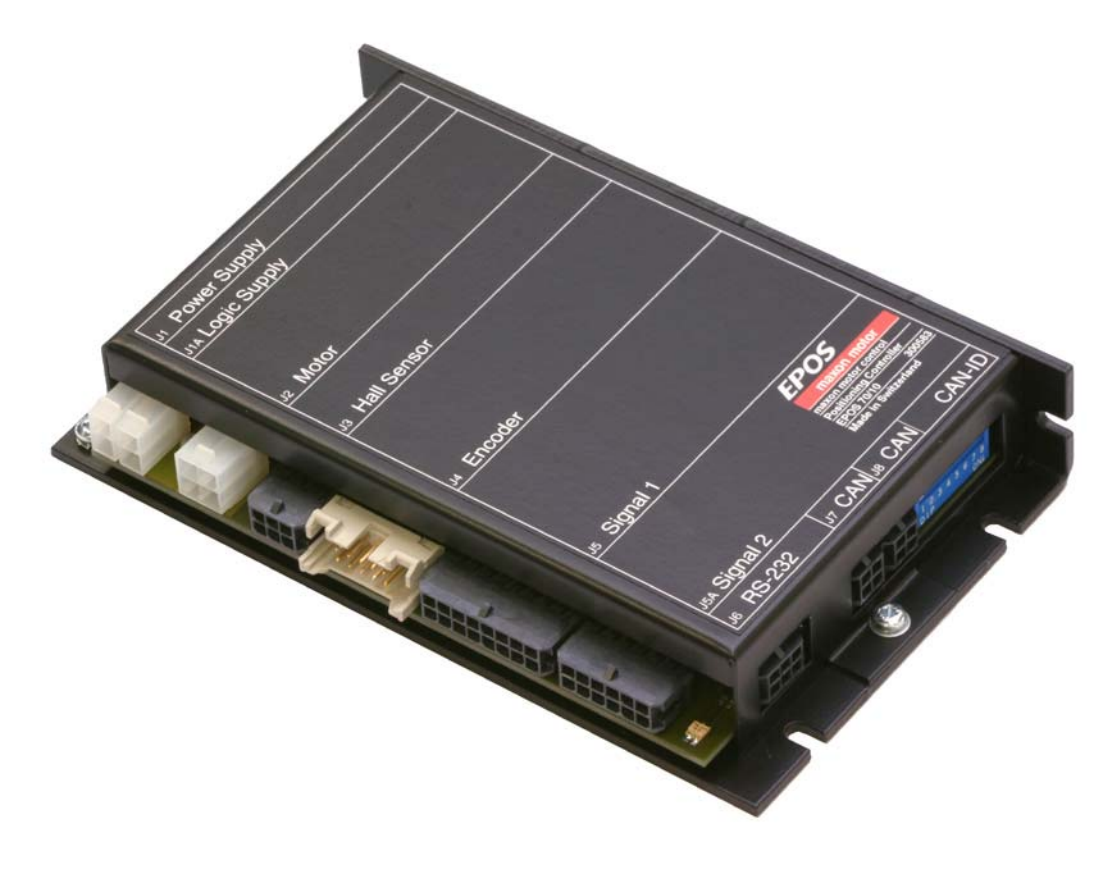

maxon document number 752413-06

# 1 Table of Contents

| 1   | Table of Contents                        | 2  |
|-----|------------------------------------------|----|
| 2   | Table of figures                         | 3  |
| 3   | Introduction                             | 4  |
| 4   | How to use this guide                    | 4  |
| 5   | Safety Instructions                      | 5  |
| 6   | Installation and Configuration           | 6  |
| 6.1 | Step 1: Software Installation            | 6  |
| 6.2 | Step 2: Minimum External Wiring          | 7  |
| 6.2 | .1 EPOS 70/10 for maxon EC motor         | 7  |
| 6.2 | .2 EPOS 70/10 for maxon DC motor         | 9  |
| 6.3 | Step 3: System Configuration             | 11 |
| 6.4 | Step 4: Regulation Gains Tuning          | 18 |
| 6.4 | .1 Start the Auto-tuning Tool            | 18 |
| 6.4 | .2 Auto-tuning of the Current Regulator  | 19 |
| 6.4 | .3 Auto-tuning of the Velocity Regulator | 21 |
| 6.4 | .4 Auto-tuning of the Position Regulator | 23 |
| 6.4 | .5 Manual Tuning                         | 25 |
| 6.4 | .6 Save all Regulation Gains             | 26 |
| 7   | Conclusion                               | 26 |

# 2 Table of figures

| Figure 1: EPOS 70/10 photo                                                  | 4        |
|-----------------------------------------------------------------------------|----------|
| Figure 2: EPOS documentation hierarchy                                      | 4        |
| Figure 3: EPOS CD-ROM                                                       | 6        |
| Figure 4: Minimum wiring for maxon EC motor                                 | 8        |
| Figure 5: Minimum wiring for maxon DC motor                                 | 10       |
| Figure 6: Startup wizard dialog for minimum external wiring                 | 11       |
| Figure 7: Startup wizard dialog for setting RS-232 communication            | 12       |
| Figure 8: Communication settings found                                      | 12       |
| Figure 9: Startup wizard dialog for choosing motor type                     | 12       |
| Figure 10: Startup wizard dialog for choosing EC motor pole pairs           | 13       |
| Figure 11: Startup wizard dialog for setting DC motor data                  | 13       |
| Figure 12: Startup wizard dialog for setting EC motor data                  | 13       |
| Figure 13: Startup wizard dialog for choosing DC motor position sensor type | 13       |
| Figure 14: Startup wizard dialog for choosing EC motor position sensor type | 14       |
| Figure 15: Recommendations for using Hall sensors as position sensors       | 14       |
| Figure 16: Startup wizard dialog for setting DC motor encoder resolution    | 14       |
| Figure 17: Startup wizard dialog for setting EC motor encoder resolution    | 15       |
| Figure 18: Startup wizard configuration summary                             | 15       |
| Figure 19: Startup wizard dialog for setting EC motor encoder resolution    | 16       |
| Figure 20: Save & activate the configured parameters                        | 16       |
| Figure 21: Confirm parameter activation                                     | 16       |
| Figure 22: Clear CAN error                                                  | 17       |
| Figure 23: Start regulation tuning                                          | 18       |
| Figure 24: Auto-tuning of current regulator                                 | 19       |
| Figure 25: Auto-tuning button                                               | 19       |
| Figure 26: Confirm motor shaft blocking                                     | 19       |
| Figure 27: Confirm end of tuning                                            | 20       |
| Figure 28: Confirm tuning error                                             | 20       |
| Figure 29: Clear tuning error                                               | 20       |
| Figure 30: Auto-tuning of velocity regulator                                | 21       |
| Figure 31: Auto-tuning button                                               | 21       |
| Figure 32: Confirm free running of motor                                    | 21       |
| Figure 33: Confirm end of tuning                                            | 22       |
| Figure 34: Confirm tuning error                                             |          |
| Figure 35: Clear tuning error                                               |          |
| Figure 30. Auto-tuning of position regulator                                | ∠3       |
| Figure 37: Auto-tuning button                                               | 23       |
| Figure 36. Confirm and of tuning of motor                                   | Z3       |
| Figure 39. Confirm tuning error                                             | 24       |
| Figure 40. Comming error                                                    | 24       |
| Figure 41. Olear turing endo                                                | 24<br>25 |
| Figure 42. Manual tuning mode                                               | 25       |
| Figure 40. Martual turning 11000                                            |          |
| Figure 45. Save hutton                                                      | 25       |
| Figure 46: Confirm regulation gains saving                                  | 20       |
| Figure 47: Confirm saving of all parameters                                 | 20       |
|                                                                             | 20       |

Application

EPOS

Application Notes

**Application Samples** 

### 3 Introduction

This documentation 'Getting Started' provides the first steps in using EPOS positioning controller. It describes the standard procedure when the device is put into operation. The document facilitates the installation and configuration of a basic EPOS 70/10 system.

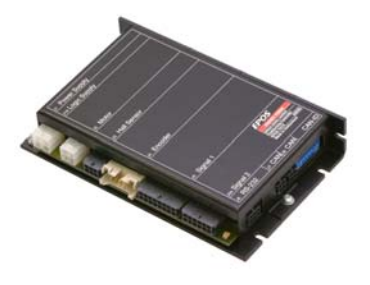

maxon motor EPOS 70/10 is a small-sized full digital smart motion controller. Due to the flexible and high efficient power stage the EPOS 70/10 drives brushed DC motors with digital encoder as well as brushless EC motors with digital Hall sensors and encoder.

The sinusoidal current commutation by space vector control offers to drive brushless EC motors with minimal torque ripple and low noise. The integrated position-, velocity- and current control functionality allows sophisticated positioning applications. It is specially designed being commanded and controlled as a slave node in the CANopen network. In addition

Figure 1: EPOS 70/10 photo

the unit can be operated through any RS-232 communication port. The latest edition of this "Getting Started", additional documentation and software to the EPOS 70/10 positioning controller may also be found on the internet under <u>http://www.maxonmotor.com</u> category <Service & Downloads> or in the maxon motor e-shop <u>http://shop.maxonmotor.com</u>.

# 4 How to use this guide

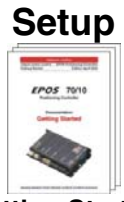

#### Getting Started

## Installation

# EPOS 7010 Cate factor at

Cable Starting Set

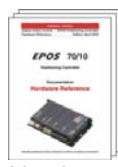

 Hardware Reference

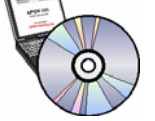

Configuration

Graphical User Interface

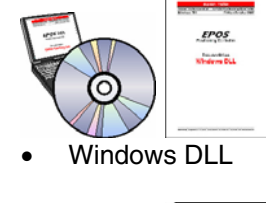

Programming

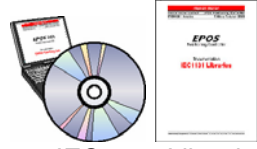

IEC1131 Libraries

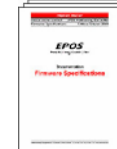

Firmware Specification

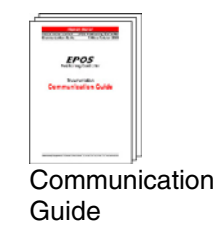

Figure 2: EPOS documentation hierarchy

# **5** Safety Instructions

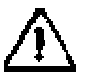

#### Skilled Personnel

Installation and starting of the equipment shall only be performed by experienced, skilled personnel.

#### Statutory Regulations

The user must ensure that the positioning controller and the components belonging to it are assembled and connected according to local statutory regulations.

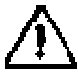

#### Load Disconnected

For primary operation the motor should be free running, i.e. with the load disconnected.

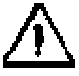

#### **Additional Safety Equipment**

An electronic apparatus is not fail-safe in principle. Machines and apparatus must therefore be fitted with independent monitoring and safety equipment. If the equipment breaks down, if it is operated incorrectly, if the control unit breaks down or if the cables break, etc., it must be ensured that the drive or the complete apparatus is kept in a safe operating mode.

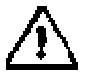

#### Repairs

Repairs may be made by authorized personnel only or by the manufacturer. It is dangerous for the user to open the unit or make repairs to it.

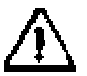

#### Danger

Do ensure that during the installation of the EPOS 70/10 no apparatus is connected to the electrical supply. After switching on, do not touch any live parts!

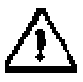

#### Max. Supply Voltage

Make sure that the supply voltage is between 11 and 70 VDC. Voltages higher than 77 VDC or of wrong polarity will destroy the unit.

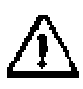

#### **Electrostatic Sensitive Device (ESD)**

## 6 Installation and Configuration

#### 6.1 Step 1: Software Installation

Install the software from the EPOS CD-ROM. The CD-ROM contains all necessary information and tools for installation and operation of the EPOS controllers (Manuals, Firmware, Tools, and Windows DLLs).

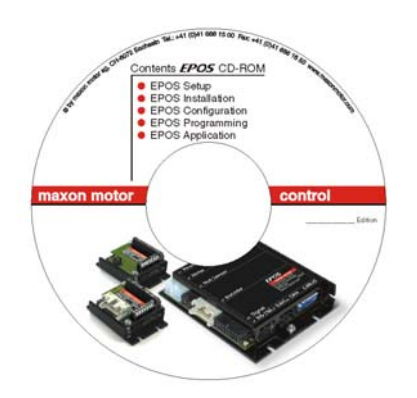

Figure 3: EPOS CD-ROM

The latest edition of the software to the EPOS positioning controller may be downloaded from the maxon motor homepage <u>http://www.maxonmotor.com</u> category <Service & Downloads> or from the maxon motor e-shop http://shop.maxonmotor.com.

Minimum system requirements:

Windows ME, Windows NT 4.0, Windows 2000, XP 486 processor, 128 MB RAM 200 MB free storage space on hard drive Screen resolution 1024 x 768 pixels at 256 colours

Follow the next instructions to install the whole software on your computer:

#### 1. Insert CD-ROM

Insert the EPOS CD-ROM into the CD-ROM drive of your computer.

- 2. Start the installation program 'EPOS\_CD-ROM.exe'
  - Normally the installation program starts automatically after inserting EPOS CD-ROM. Alternatively, double click the item in the explorer to start the installation program 'EPOS\_CD-ROM.exe'
- 3. Follow the instructions during the installation program

Please read each instruction carefully. During the installation procedure you will be asked for a working directory. (Recommendation: C:\Programme\maxon motor EPOS CD-ROM)

#### 4. Check the new shortcuts and items in the start menu

All necessary files are copied to the hard drive 'maxon motor EPOS CD-ROM' item allows accessibility to all 'Contents'. On the desktop, a new shortcut to the 'EPOS\_UserInterface.exe' will be added. Check the new shortcuts in the start menu and on the desktop.

#### 5. Modify or remove the EPOS software

To change application features or to uninstall the EPOS software, start the installation program 'EPOS\_CD-ROM.exe' and follow the instructions.

EPOS 70/10 Getting Started

#### 6.2 Step 2: Minimum External Wiring

Select the motor variant used with EPOS 70/10 for minimum wiring:

- '6.2.1 EPOS 70/10 for maxon EC motor'
- '6.2.2 EPOS 70/10 for maxon DC motor'

#### 6.2.1 EPOS 70/10 for maxon EC motor

Install the EPOS 70/10 hardware. Use the maxon cable assemblies below for wiring.

You should have:

| EPOS 70/10 positioning controller     | order number 300583 |
|---------------------------------------|---------------------|
| EPOS power cable (Connector J1)       | order number 275829 |
| EPOS motor cable (Connector J2)       | order number 275851 |
| EPOS Hall sensor cable (Connector J3) | order number 275878 |
| EPOS encoder cable (Connector J4)     | order number 275934 |
| EPOS RS232-COM cable (Connector J6)   | order number 275900 |

Follow the steps and see also figure 4.

#### 1. Connect EPOS power cable

Connect the power cable (Order No. 275829) to the connector J1 of the EPOS 70/10. On the opposite side connect to a power supply (+11 ... +70 VDC).

The necessary output current is depending on load. (Continuous max. 10 A; acceleration, short-time max. 25 A)

**Note!** Make sure that the supply voltage is between +11 and +70VDC. Voltages higher than +77 VDC or of wrong polarity will destroy the unit.

#### 2. Connect EPOS motor cable

Connect the motor cable (Order No. 275851) to the connector J2 of the EPOS 70/10. On the opposite side connect to terminal blocks. Connect the motor power lines to the opposite side of the terminal blocks.

#### 3. Connect EPOS Hall sensor cable

Connect the Hall sensor cable (Order No. 275878) to the connector J3 of the EPOS 70/10. On the opposite side connect to terminal blocks. Connect the motor Hall sensor lines to the opposite side of the terminal blocks.

#### 4. Connect EPOS encoder cable

Connect the encoder cable (Order No. 275934) to the connector J4 of the EPOS 70/10. On the opposite side connect to the encoder of the motor.

#### 5. Connect EPOS RS232-COM cable

Connect the RS232-COM cable (Order No. 275900) to the connector J6 of the EPOS 70/10. On the opposite side connect to a free RS-232 port of your computer.

**Note!** If you do not use the maxon cables, you have to do the wiring using the 'Cable Starting Set' manual.

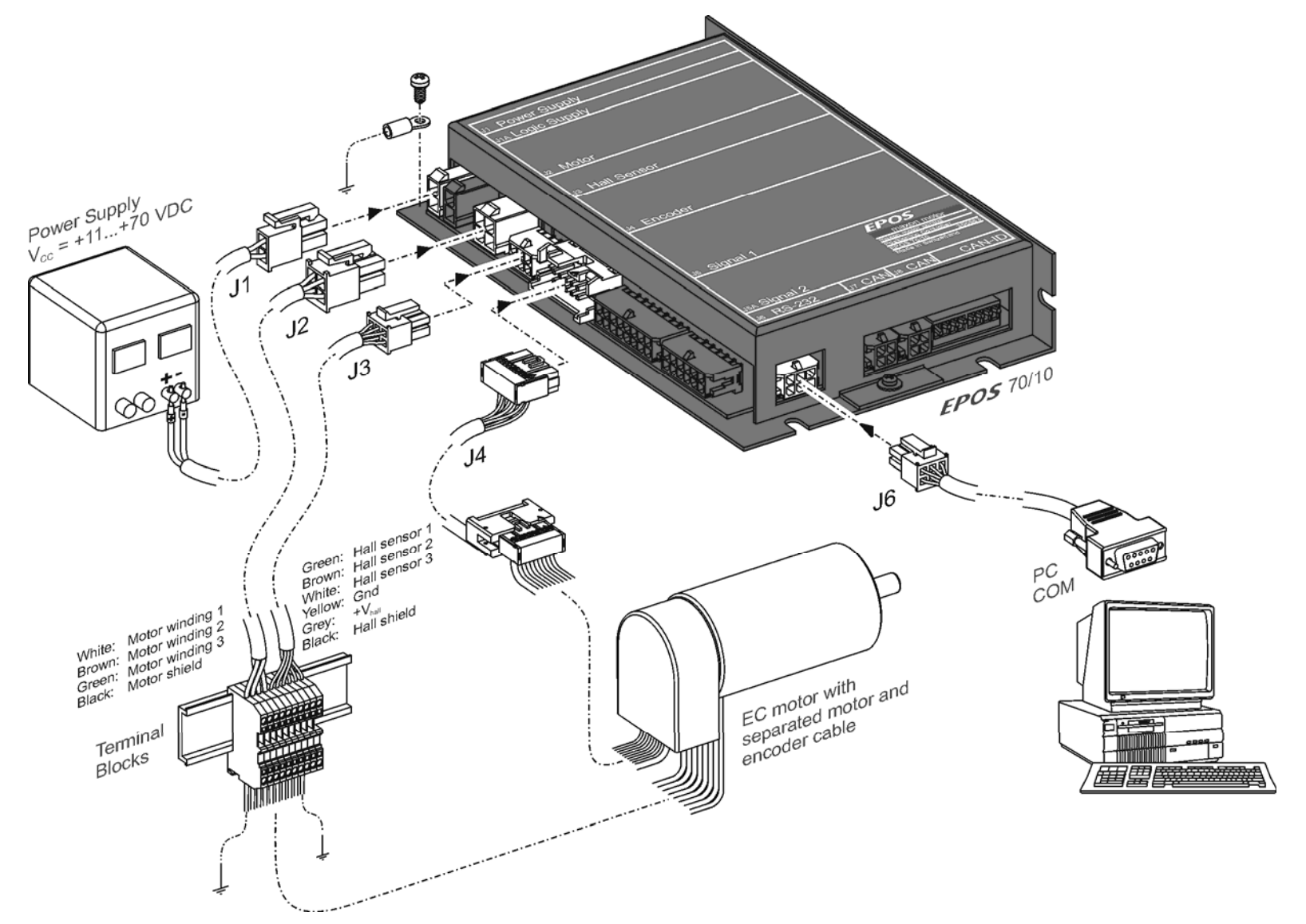

Figure 4: Minimum wiring for maxon EC motor

#### 6.2.2 EPOS 70/10 for maxon DC motor

Next option allows hardware installation of EPOS 70/10 for maxon DC motor. Use the maxon cable assemblies below for wiring.

#### You should have:

| EPOS 70/10 positioning controller   | order number 300583 |
|-------------------------------------|---------------------|
| EPOS power cable (Connector J1)     | order number 275829 |
| EPOS motor cable (Connector J2)     | order number 275851 |
| EPOS encoder cable (Connector J4)   | order number 275934 |
| EPOS RS232-COM cable (Connector J6) | order number 275900 |

Follow the steps and see also figure 5.

#### 1. Connect EPOS power cable

Connect the power cable (Order No. 275829) to the connector J1 of the EPOS 70/10. On the opposite side connect to a power supply (+11 ... +70 VDC).

The necessary output current is depending on load. (Continuous max. 10 A; acceleration, short-time max. 25 A)

**Note!** Make sure that the supply voltage is between +11 and +70 VDC. Voltages higher than +77 VDC or of wrong polarity will destroy the unit.

#### 2. Connect EPOS motor cable

Connect the motor cable (Order No. 275851) to the connector J2 of the EPOS 70/10. On the opposite side connect to a terminal blocks. Connect the motor power lines to the opposite side of the terminal blocks.

#### 3. Connect EPOS encoder cable

Connect the encoder cable (Order No. 275934) to the connector J4 of the EPOS 70/10. On the opposite side connect to the encoder of the motor.

#### 4. Connect EPOS RS232-COM cable

Connect the RS232-COM cable (Order No. 275900) to the connector J6 of the EPOS 70/10. On the opposite side connect to a free RS-232 port of your computer.

**Note!** If you do not use the maxon cables, you have to do the wiring using the 'Cable Starting Set' manual.

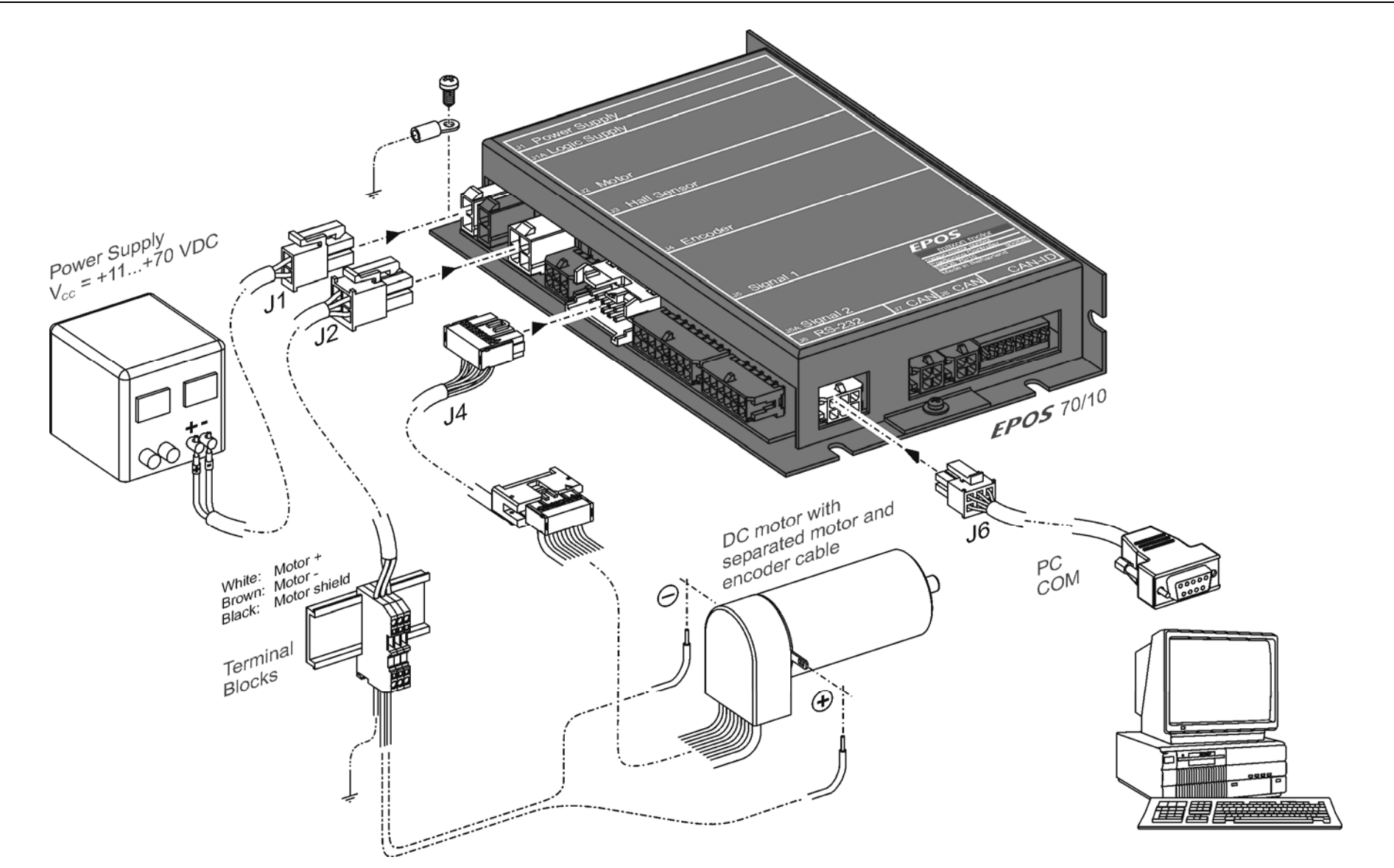

Figure 5: Minimum wiring for maxon DC motor

## 6.3 Step 3: System Configuration

In this section you will configure the EPOS 70/10 for your drive system.

#### Please note:

• The EPOS User Interface provides an online help. It contains all available documentation.

To open online help functions: - press F1

- or use the help buttons 🤌 😫
- or click the right mouse button
- You have to know some technical data about your system. Use the maxon catalogue or the datasheets of the components used.

To configure your drive system:

#### 1. Power-up

Switch on the EPOS 70/10 power supply.

2. Start the 'EPOS User Interface' Version 2.00 or higher

Double click on the item 'EPOS UserInterface.exe' on the desktop to start the graphical user interface (GUI). By starting the 'EPOS User Interface' the 'Startup Wizard' will be started automatically.

#### 3. 'Startup Wizard' Step 1: Minimum External Wiring

- a) Verify that your hardware installation is correct. Please refer to chapter <u>'6.2 Step 2: Minimum External Wiring'</u>.
- b) If you have already read the 'Getting Started' document, click on the button 'Confirm that you've read the 'Getting Started' document'. Otherwise it is possible to display the document online by clicking on the button 'Show Getting Started'.

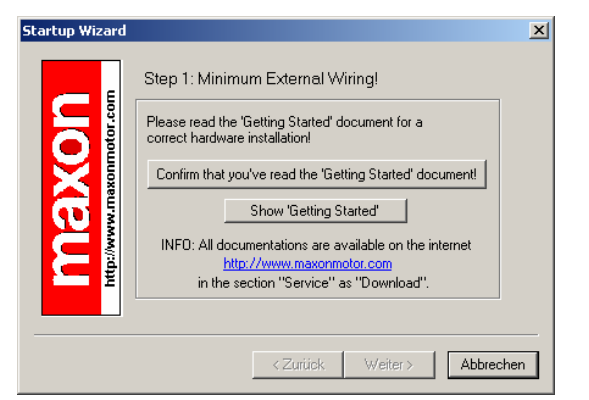

Figure 6: Startup wizard dialog for minimum external wiring

c) Click on the button 'Weiter' for the next step.

- 4. 'Startup Wizard' Step 2: Communication Setting!
  - a) Verify that your RS-232 wiring is correct.<sup>1</sup> Please refer to chapter <u>'6.2 Step 2: Minimum External Wiring'</u>.
  - b) Click on the button 'Search Communication Setting' to search the used COM port and the adjusted baudrate automatically.

| Startup Wizard |                                                                                                    | ×     |
|----------------|----------------------------------------------------------------------------------------------------|-------|
|                | Step 2: Communication Setting!                                                                     |       |
|                | Select the correct communication settings!                                                         |       |
|                | Communication via 💿 RS232 or 🔿 CANopen                                                             |       |
|                | Interface RS232                                                                                    |       |
|                | Serial Port COM1 💌                                                                                 |       |
|                | Baudrate 38400 💌 😰                                                                                 |       |
| Hit -          | NOTE: For a correct wiring of the communication have a<br>look at the document "Getting Started" ! |       |
|                | < <u>Z</u> urück <u>₩</u> eiter> Abbr                                                              | echen |

Figure 7: Startup wizard dialog for setting RS-232 communication

c) If a correct communication setting is found, the following dialog is displayed.

| EPOS_Us    | erInterface X                        |
|------------|--------------------------------------|
| <b>(f)</b> | Correct communication setting found! |
| 4          | Port: Com1<br>Baudrate: 38400 baud   |
|            | OK                                   |

Figure 8: Communication settings found

- d) Click on the 'OK' button to confirm and accept the values.
- e) Click on the button 'Weiter' for the next step.

#### 5. 'Startup Wizard' Step 3: Motor Type

a) Select the used motor type.

| Startup Wizard                     | [Node 1]                                                                                                    | x   |
|------------------------------------|----------------------------------------------------------------------------------------------------|-----|
| Maxon<br>http://www.maxonmotor.com | Step 3: Motor Type<br>Select the correct motor type I<br>maxon DC motor<br>O maxon <u>D</u> C motor<br>maxon <u>EC motor</u><br>O maxon <u>EC motor</u> |     |
|                                    | <u>≺Z</u> urück <u>W</u> eiter≻ Abbrech                                                                                                    | ien |

Figure 9: Startup wizard dialog for choosing motor type

b) Click on the button 'Weiter' for the next step.

<sup>&</sup>lt;sup>1</sup>It is also possible to run 'EPOS User Interface' via CANopen communication. In this case, a PC CAN- interface card from IXXAT or Vector has to be used.

For correct wiring please see 'EPOS 70/10 Hardware Reference' document.

#### EPOS 70/10 Getting Started

- 6. 'Startup Wizard' Step 4 for EC motors: Motor Pole Pair
- a) Select the correct number of pole pairs.

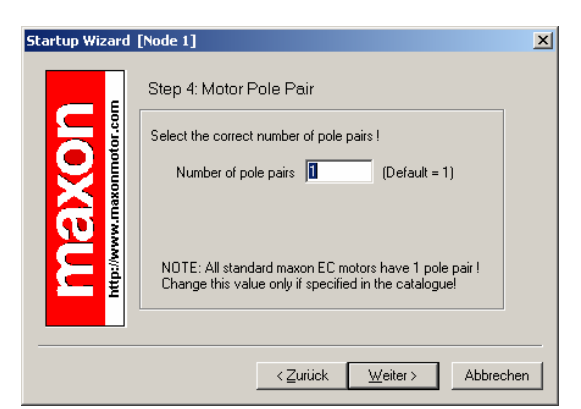

Figure 10: Startup wizard dialog for choosing EC motor pole pairs

- b) Click on the button 'Weiter' for the next step.
- 7. 'Startup Wizard' Step 5 for EC motors: Motor Data
- a) Select the maximum permissible speed.
- b) Select the nominal current (maximum continuous current).
- c) Select the thermal time constant of the winding.

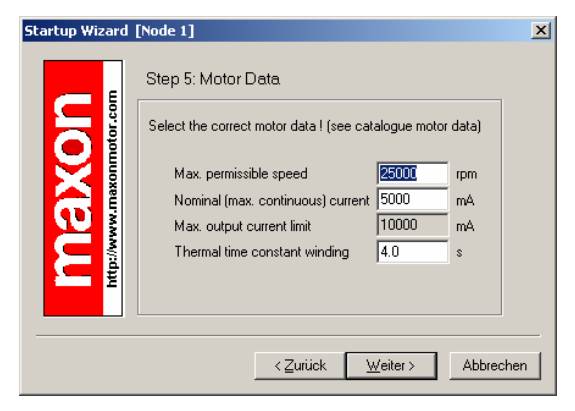

Figure 12: Startup wizard dialog for setting EC motor data

d) Click the button 'Weiter' for the next step.

- 6. 'Startup Wizard' Step 4 for DC motors: Motor Data
- a) Select the maximum permissible speed.
- b) Select the nominal current (maximum continuous current).
- c) Select the thermal time constant of the.

| Startup Wizard                     | [Node 1]                                                                                                    | ×   |
|------------------------------------|----------------------------------------------------------------------------------------------------|-----|
| Maxon<br>http://www.maxonmotor.com | Step 4: Motor Data   Select the correct motor data ! (see catalogue motor data)   Max. permissible speed   Max. permissible speed   Nominal (max. continuous) current   5000 mA   Max. output current limit 10000   Thermal time constant winding 4.0 s |     |
|                                    | <u>≺Z</u> urück <u>W</u> eiter> Abbrect                                                                                                    | nen |

Figure 11: Startup wizard dialog for setting DC motor data

d) Click the button 'Weiter' for the next step.

#### 'Startup Wizard' Step 5 for DC motors: Position Sensor Type

a) Select the used position sensor type

| Startup Wizard | [Node 1]                                                                                                    | ×   |
|----------------|----------------------------------------------------------------------------------------------------|-----|
|                | Step 5: Position Sensor Type<br>Select the correct position sensor I<br>Channel incremental encoder with line driver<br>- channel A, A\<br>- channel B, B\<br>C 2 channel index, Index.\<br>C 2 channel index, Index.\<br>- channel A, A\<br>- channel B, B\ |     |
|                | < <u>∠</u> urück <u>W</u> eiter> Abbrech                                                                                                    | nen |

Figure 13: Startup wizard dialog for choosing DC motor position sensor type

b) Click the button 'Weiter' for the next step.

- 8. 'Startup Wizard' Step 6 for EC motors: Position Sensor Type
- a) Select the used position sensor type

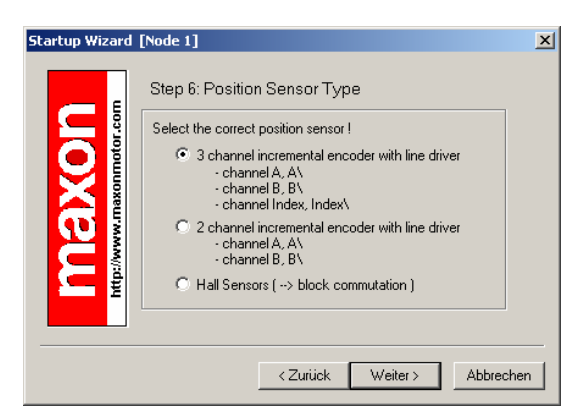

*Figure 14: Startup wizard dialog for choosing EC motor position sensor type* 

- b) Click the button 'Weiter' for the next step.
- c) Important remarks for using Hall sensors: For a proper function of the regulation, please be aware of the following restrictions.

| arning Hall Sensors                                                    |                                             |                                             |                                                 |
|------------------------------------------------------------------------|---------------------------------------------|---------------------------------------------|-------------------------------------------------|
| WARNING!                                                               | WARNING!                                    | WARNING!                                    | WARNING!                                        |
| The option 'Hall Sen:<br>Only the following ap                         | sors' results in<br>plication case          | a low position resident a low position re   | esolution!                                      |
| Position Regulation :<br>Velocity Regulation :<br>Current Regulation : | Multi Pole B<br>Velocity hig<br>No Restrict | EC Motors (4 po<br>pher than 1000 r<br>ions | le pairs and higher)<br>pm (1 pole pair motors) |
| A                                                                      | ccept                                       | Don't /                                     | Accept                                          |

*Figure 15: Recommendations for using Hall sensors as position sensors* 

d) Please consider this warning carefully before clicking the 'Accept' button for the next step.

- 8. 'Startup Wizard' Step 6 for DC motors: Position Resolution
- a) Enter the resolution of the used encoder.

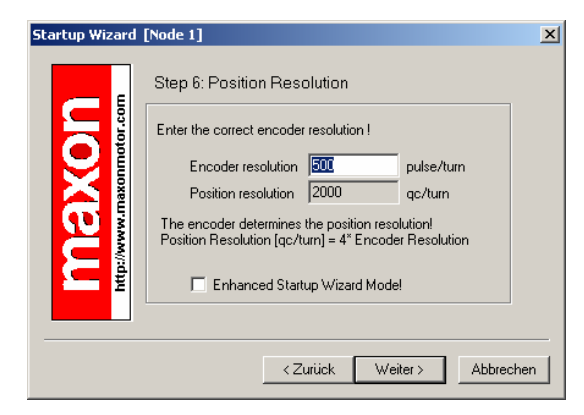

Figure 16: Startup wizard dialog for setting DC motor encoder resolution

b) Click the button 'Weiter' for the next step.

#### EPOS 70/10 Getting Started

- 9. 'Startup Wizard' Step 7 for EC motors: Position Resolution
- a) Enter the resolution of the used encoder.

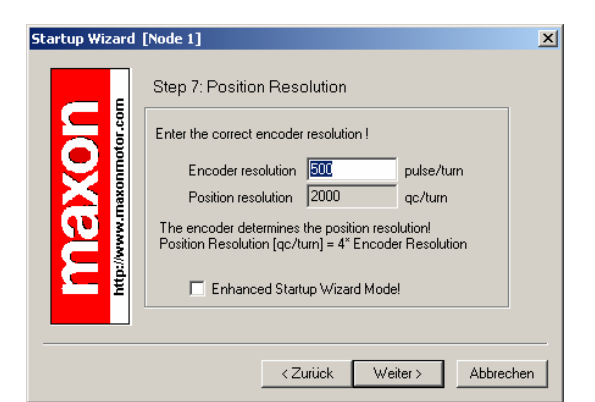

Figure 17: Startup wizard dialog for setting EC motor encoder resolution

b) Click the button 'Weiter' for the next step.

#### 9. 'Startup Wizard' Step 7 for DC motors: Summary

- A short summary of the most important configuration values is displayed in this window.
- b) If there are any mistakes in the configuration, you can go back and modify the values by clicking on the button 'Zurück'.
- c) If you will not start the startup wizard at the beginning of every EPOS user interface session, you have to deselect the option 'Always start this wizard after program start'.

| Startup Wizard                        | [Node 1]                                           | × |
|---------------------------------------|----------------------------------------------------|---|
|                                       | Step 7: Summary                                    |   |
|                                       | Now you have configured the EPOS !                 |   |
|                                       | RS232 Baudrate 38400 baud                          |   |
|                                       | Motor Type maxon DC motor                          |   |
| i i i i i i i i i i i i i i i i i i i | Position Sensor Type 3 channel incremental encoder |   |
|                                       | Position Resolution 2000 gc/turn                   |   |
|                                       |                                                    |   |
|                                       | Always start this wizard after program start.      |   |
| 프 포                                   |                                                    |   |
|                                       |                                                    |   |
|                                       |                                                    |   |
|                                       |                                                    |   |
|                                       | <⊒urück Fertig stellen Abbreche                    | n |
|                                       |                                                    |   |

# Figure 18: Startup wizard configuration summary

d) If all settings are correct, click the button 'Fertig stellen' to close the startup wizard.

- 10. 'Startup Wizard' Step 8 for EC motors: Summary
- A short summary of the most important configuration values is displayed in this window.
- b) If there are any mistakes in the configuration, you can go back and modify the values by clicking on the button 'Zurück'.
- c) If you will not start the startup wizard at the beginning of every EPOS user interface session, you have to deselect the option 'Always start this wizard after program start'.

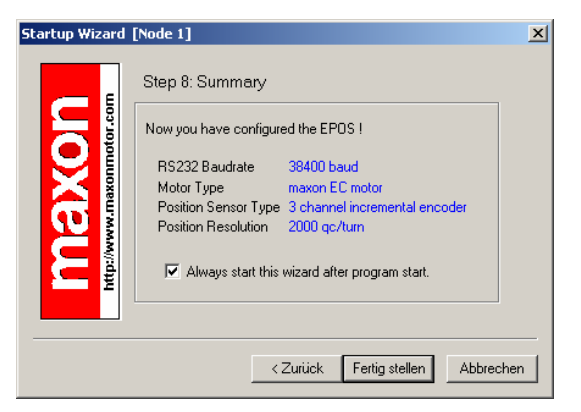

Figure 19: Startup wizard dialog for setting EC motor encoder resolution

d) If all settings are correct, click the button 'Fertig stellen' to close the startup wizard.

#### 11. Save and activate parameters

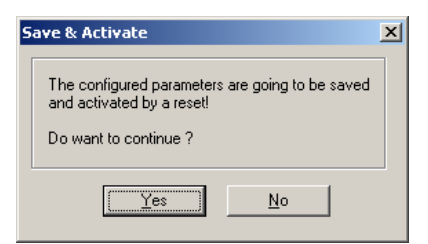

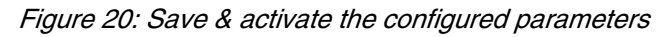

a) Click the button 'Yes' to accept the parameters.

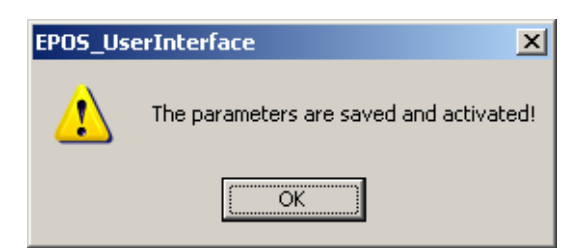

Figure 21: Confirm parameter activation

b) Confirm by clicking the 'OK' button.

#### 12. Clear CAN error

Now, the object dictionary will be loaded. In case of not connected CAN communication, the error 'CAN in Error Passive Mode' appears.<sup>1</sup>

a) Click on button 'Clear Errors' to clear the error 'CAN in Passive Error Mode'.

| I Node 1      | 1 16 76 0     | - PE       | - (1 × 1             | 1 4 H Ø             | 3 W           |                    |              |                     |             |      |
|---------------|---------------|------------|----------------------|---------------------|---------------|--------------------|--------------|---------------------|-------------|------|
| Wizards       | Command Ar    | nalyser    |                      |                     |               |                    |              |                     |             |      |
| R             | Velocity Mode | Cum        | ent Mode             | Master Encode       | r Mode        | Step Direction Mod | e Dal        | taRecording         | I/O Monitor |      |
| atup Wigard   | Object Dictio | mary       | Device Control       | Profile P           | osition Mode  | Homing Mode        | Profil       | e Velocity Mode     | Position    | Mode |
|               | Objec         | t Dictior  | nary Acc             | ess                 |               | The                | EPOS         | 📕 is in fault state | <u></u>     |      |
| Jation Tuning |               |            |                      |                     |               |                    | Active       | Object Filter Syste | m Parameter |      |
| -             | Index         | SubIndex   | Name                 |                     |               | Type               | Access       | Value               |             | T    |
| <b>U</b>      | 0x6065        | 0x00       | Max Follow           | ing Error           |               | Ulint32            | RW/          | 2000                |             | -    |
| are Download  | 0x60F6        | 0x01       | Current Re           | gulator P-Gain      |               | Int16              | RW           | 1000                |             |      |
| Wizard        | 0x60F6        | 0x02       | Current Re           | gulator I-Gain      |               | Int16              | RW.          | 300                 |             |      |
|               | 0x60F9        | 0x01       | Speed Reg            | julator P-Gain      |               | Int16              | RW/          | 680                 |             |      |
| -             | 0x60F9        | Dx02       | Speed Rec            | julator I-Gain      |               | Int16              | RW           | 200                 |             |      |
|               | 0x60FB        | 0x01       | Position Re          | gulator P-Gain      |               | Int16              | BW           | 100                 |             |      |
| $\sim$        | 0x60FB        | 0x02       | Position Be          | gulator I-Gain      |               | Int16              | BW           | 10                  |             |      |
| Configuration | 0x60FB        | 0x03       | Position Be          | gulator D-Gain      |               | Int16              | BW           | 200                 |             |      |
| Wizard        | Dx60FB        | 0x04       | Velocity Fe          | edioward Factor     |               | Ulpt16             | BW           | 0                   |             |      |
|               | Diffe B       | 0x05       | Acceleratio          | in Feedforward Fac  | tor           | Ulot16             | BW/          | 0                   |             |      |
| 1             | 0.6 12        | 0x00       | MotorType            |                     | 104           | Ulpt16             | BW/          | 10                  |             |      |
|               | 0.610         | 0x01       | Continuous           | Current Limit       |               | Ulint16            | Bw/          | 10000               |             |      |
| Parameter     | 0.6.10        | 0x02       | Butnut Dur           | cont Limit          |               | Ulet16             | Rhuf         | 25000               |             |      |
| port/Import   | 0.6 10        | 0x02       | PolePair N           | umber               |               | Lints              | Rw/          | 1                   |             |      |
|               | - 0,610       | 0x04       | Maximal Sr           | need in DumentMod   | •             | Ulot16             | RW/          | 30000               |             |      |
|               | 0-6-10        | 0-05       | Thereal Te           | ne Constant Is (nd  | v<br>10       | Linete             | Rud          | 40                  |             |      |
| $\sim$        | 0.2 11        | 0-00       | CAN Revel            | NO GOTO DE MUNICIPA | 3             | Linkie             | Pha/         | 0                   |             |      |
|               | 0.2 12        | 0.00       | DC222 Ra             |                     |               | Ulixite            | Ph/          | 3                   |             |      |
| nostic Wizard | 0x202         | 0.00       | Missal               | Autor<br>Autor      |               | UINTE              | PW/          | 0                   |             |      |
|               | 0.218         | 0.01       | Encerane<br>Encerane | us congutation      |               | Unitio             | Piw/         | 500                 |             |      |
|               | 0/2 10        | 0.02       | Position Pr          | use number          |               | UINCIS             | PW/          | 1                   |             |      |
| 🛱 🗗           | 1 082.10      | 0802       | i Poston Se          | uron i Mhe          |               | UINTE              | nw           | 1.1                 |             | -    |
|               |               |            |                      |                     |               |                    |              |                     |             |      |
| lopen Wizard  | 1 ERA FOI     | UND! Conne | oted EPOS; So        | Shusen Corrison Out | 022 HardwareV | ersion: 0x6410 App | Number: 0x00 | 00 AppVersion: 0    | ×0000       |      |
|               | Class Enge    |            | 201                  | Enor Marrino        | Description   |                    |              |                     |             |      |
|               |               | 11 244     | a E mar              | Ency 0.0120         | CAN in Error  | Dansing Made       |              |                     |             | _    |
|               | Error Info    | Lates      | X FUOL               | Effor 0x8120        | LAN IN ERIOR  | Passive Mode       |              |                     |             |      |

Figure 22: Clear CAN error

- b) If other errors occurred, please check wiring and startup configuration. For more information's about errors, refer to EPOS firmware documentation.
- c) Your EPOS is now ready for regulation gains tuning.

<sup>&</sup>lt;sup>1</sup> If the 'EPOS User Interface' is communicating via CANopen, this error will not appear.

#### 6.4 Step 4: Regulation Gains Tuning

The EPOS 70/10 offers a possibility to perform auto-tuning of the regulation gains. You can tune the current, velocity and position gains on the regulators. The auto-tuning function is a good help, but optimal regulation parameters can't be guaranteed. The auto-tuning is a good starting point for a manual tuning.

The following procedure is recommended for the tuning of the regulation gains.

#### 6.4.1 Start the Auto-tuning Tool

a) In the EPOS user interface, double click the button 'Regulation Tuning' to start the auto-tuning tool.

| witards         | Command Ar    | nalyser   |                                                  |                       |             |                       |               |
|-----------------|---------------|-----------|--------------------------------------------------|-----------------------|-------------|-----------------------|---------------|
| 10              | Velocity Mode | Curre     | nt Mode Master Encoder Mode                      | Step Direction Mode   | Dat         | aRecording 1/0        | Monitor       |
| tertur u/gard   | Object Dictio | inary C   | Device Control Profile Position Mode             | Homing Mode           | Profile     | e Velocity Mode       | Position Mode |
|                 | Objec         | t Diction | hary Access                                      | The A                 | POS         | L is disabled         | <u>.</u>      |
| gulation Tuning |               |           |                                                  |                       | Active (    | bject Filter System P | 'arameter     |
|                 | Index         | Subindex  | Name                                             | Type                  | Access      | Value                 |               |
| 0               | 0x6065        | 0x00      | Max Following Error                              | Ulint32               | RW          | 2000                  |               |
| ware Download   | 0x60F6        | 0x01      | Current Regulator P-Gain                         | Int16                 | RW          | 1000                  |               |
| Wigard          | 0x60F6        | 0x02      | Current Regulator I-Gain                         | Int16                 | RW.         | 300                   |               |
| 11 12010        | 0x60F9        | 0x01      | Speed Regulator P-Gain                           | Int16                 | BW          | 680                   |               |
|                 | 0x60F9        | 0x02      | Speed Begulator I-Gain                           | Int16                 | BW          | 200                   |               |
|                 | 0x60FB        | 0x01      | Position Regulator P-Gain                        | Int16                 | BW          | 100                   |               |
| $\sim$          | 0x60EB        | 0.02      | Position Regulator L Gain                        | 10/16                 | B/w/        | 10                    |               |
| Configuration   | 0-6050        | 0.02      | Position Regulator D.Gain                        | let16                 | Pha/        | 200                   |               |
| Wizard          | 0-6058        | 0.04      | Valashi Faadamuud Fastar                         | Liletic               | Plut        | 0                     |               |
|                 | 0-6058        | 0.05      | Acceleration Feedforward Factor                  | Linte                 | Piu/        | 0                     |               |
| <b>^</b>        | 0.000FD       | 0.00      | MotorTurne                                       | UIKIO                 | Piw/        | 10                    |               |
|                 | 0.00402       | 0:00      | Continuous Current Limit                         | Ulfillo               | DW/         | 10000                 |               |
|                 | - 0x6410      | 0.001     | Contribucis Current Limit                        | UINTIB                | RW          | 10000                 |               |
| arameter        | 0.05410       | 0802      | Ourput Current Limit                             | UINTIS                | HW          | 25000                 |               |
| oroninpott      | 086410        | 0.03      | PolePar Number                                   | UInt8                 | HW          | 1                     |               |
|                 | 0.6410        | 0.04      | Maxmal Speed in Curren/Mode                      | UInt16                | HW          | 30000                 |               |
|                 | 0x6410        | 0x05      | Thermal Time Constant Winding                    | Ulnt16                | RW          | 40                    |               |
| -0              | 0x2001        | 0x00      | CAN Bitiale                                      | UInt16                | RW          | 0                     |               |
| otic Wizard     | 0x2002        | 0x00      | RS232 Baudrate                                   | Ulnt16                | BW          | 3                     |               |
|                 | 0x2008        | 0x00      | Miscellaneous Configuration                      | UInt16                | RW          | 0                     |               |
|                 | 0x2210        | 0x01      | Encoder Pulse Number                             | UInt16                | BW          | 500                   |               |
| ≞ 🗗             | 0x2210        | 0x02      | Position Sensor Type                             | UInt16                | RW          | 1                     |               |
|                 | NO EDDO       | D Car     | and EDOC: Collected (assisted 0, 2022) Hand work | femine 0.6410 Arriv   | mbur 0.000  | 0. Ann (miner 0.000   | 10            |
| Nonen Waard     | NUERHUN       | H Connec  | sted EPUS: SoftwareVersion: 0x2022 HardwareV     | /ersion: Ux6410 AppNi | mber: UxUUU | JU AppVersion: UkUUL  | <i>J</i> U    |

Figure 23: Start regulation tuning

| m                          | naxon motor                 |
|----------------------------|-----------------------------|
| EPOS 70/10 Getting Started | EPOS Positioning Controller |
|                            |                             |

#### Auto-tuning of the Current Regulator 6.4.2

In a first step, tune the current regulator.

a) Select the menu item 'Current Regulator' in the menu 'Regulator to Tune'.

٦

b) Leave all settings to default values.

| lation Tuning [Node 1]                                                                                                    |                        |                   |                      |                                                                                                    |
|----------------------------------------------------------------------------------------------------|------------------------|-------------------|----------------------|----------------------------------------------------------------------------------------------------|
| Regulator to Turk Durrent Regulator<br>Performance Index Falegral of Abs[Error]<br>Step Type Current Step<br>Current Step 2000 mA Enhanc |                        | Siep              | Current<br>Regulator | Moder                                                                                                    |
| The <b>EPOS</b> _ is disabled !                                                                                                    | Next Eval              | uation Setting    | Tuning Mode Auto T   | funing 💌                                                                                                    |
| Performance Index P-Gain I-Gain                                                                                                    | Auto                   | lame              | Value                | Delta                                                                                                    |
|                                                                                                    |                        | Proportional Gain | 1000                 | 0                                                                                                    |
|                                                                                                    |                        | ntegral Gain      | 300                  | 0                                                                                                    |
|                                                                                                    |                        |                   |                      | animatical and a second second se |
|                                                                                                    | <b>L</b> i.            |                   |                      |                                                                                                    |
| Ĺ                                                                                                    | lose Regulation Tuning | 1                 |                      |                                                                                                    |

Figure 24: Auto-tuning of current regulator

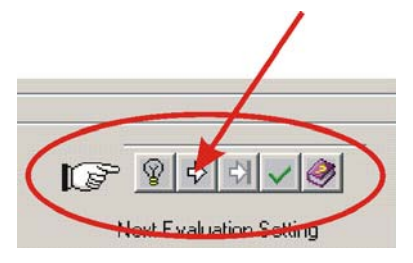

Figure 25: Auto-tuning button

- c) Click on 'Start Tuning' button to start the auto-tuning.
- d) Block the motor shaft continuously until current regulator autotuning is finished.

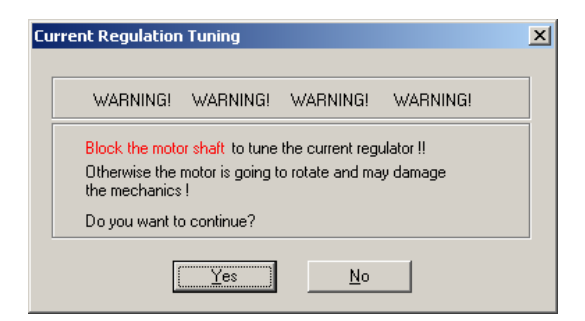

Figure 26: Confirm motor shaft blocking

e) Confirm by clicking on 'Yes' button.

**EPOS Positioning Controller** 

f) Now, auto-tuning will start. It is searching suitable regulation gains for current regulation mode automatically. This procedure can take a few minutes. All tuning steps will be displayed for further analysis.

| E | nd of Regulation Tuning                                                                                 | x |
|---|----------------------------------------------------------------------------------------------------|---|
|   | End of Regulation Tuning                                                                                | _ |
|   | If the new regulation gains do not meet your regulation requirements,<br>the tuning has to be repeated! |   |
|   | Do you want to restart the regulation tuning?                                                           |   |
|   | Yes <u>No</u>                                                                                           |   |

Figure 27: Confirm end of tuning

- g) Confirm the end of tuning by clicking on 'No' button.
- h) If an error occurs and the auto-tuning will not start, please confirm and clear the error. Next adjust the starting parameters by referring to chapter <u>6.4.5 'Manual Tuning'</u>. Afterwards start the auto-tuning again.

| EPO5_Us                 | erInterface 🔀 |  |  |
|-------------------------|---------------|--|--|
| Device is in Fault Stat |               |  |  |
|                         | ОК            |  |  |

Figure 28: Confirm tuning error

|                               |                             |    | /        |
|-------------------------------|-----------------------------|----|----------|
| The <b>EPOS</b> is disabled ! | Error Found!<br>Fault State | ₿X | <b>E</b> |

Figure 29: Clear tuning error

| maxo                       | n motor                     |
|----------------------------|-----------------------------|
| EPOS 70/10 Getting Started | EPOS Positioning Controller |
|                            |                             |

#### 6.4.3 Auto-tuning of the Velocity Regulator

Now tune the velocity regulator.

- a) Select the menu item 'Velocity Regulator' in the menu 'Regulator to Tune'.
- b) Leave all other settings to default values.

| lation Tuning [Node 1]                                                                                                    |                         | . 10                        |
|----------------------------------------------------------------------------------------------------|-------------------------|-----------------------------|
| Regulator to Tune Velocity megulator<br>Performance Inder Current Regulator<br>Velocity Regulator<br>Position Regulator<br>Step Type Pton Macalu Step<br>Ptofile Velocity Step 1000 rpm Enhance | Profile Cenerator       | )                           |
| The <b>EPOS I</b> is disabled !<br>Sest Tuning                                                                                                    | Next Evaluation Setting | -                           |
| Performance Index P-Gain I-Gain                                                                                                    | Auto Name Value Delta   | T                           |
|                                                                                                    | Proportional Gain 680 0 | Ē.                          |
|                                                                                                    | Integral Gain 200 0     |                             |
|                                                                                                    |                         | ահակահահահահահահահահահահահա |
|                                                                                                    |                         | ШШ                          |
|                                                                                                    | Regulation Tuning       |                             |

Figure 30: Auto-tuning of velocity regulator

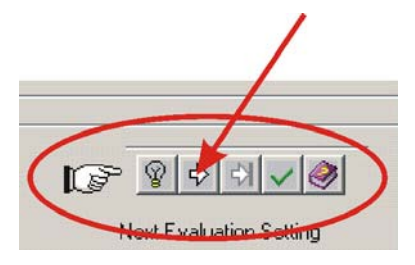

Figure 31: Auto-tuning button

- c) Click on 'Start Tuning' button to start the auto-tuning.
- d) Be sure the motor shaft is free running.

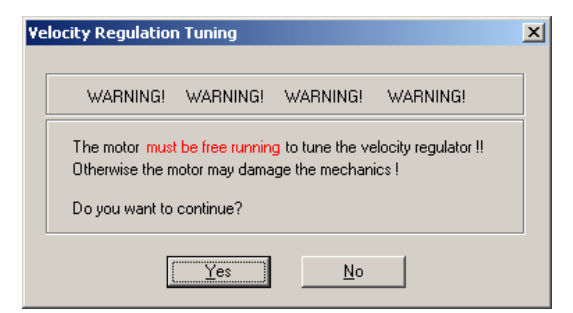

*Figure 32: Confirm free running of motor*e) Confirm by clicking on 'Yes' button.

f) Now, auto-tuning will start. It is searching suitable regulation gains for velocity regulation mode automatically. This procedure can take a few minutes. During this procedure the motor is performing some rotations to both directions. All tuning steps will be displayed and recorded for further analysis.

| End of Regulation Tuning                                                                             | x |
|----------------------------------------------------------------------------------------------------|---|
| End of Regulation Tuning                                                                             |   |
| If the new regulation gains do not meet your regulation requirements, the tuning has to be repeated! |   |
| Do you want to restart the regulation tuning?                                                        |   |
| V                                                                                                    |   |
| Tes No                                                                                               |   |

Figure 33: Confirm end of tuning

- g) Confirm the end of tuning by clicking on 'No' button.
- h) If an error occurs and the auto-tuning will not start, please confirm and clear the error. Next adjust the starting parameters by referring to chapter <u>6.4.5 'Manual Tuning'</u>. Afterwards start the auto-tuning again.

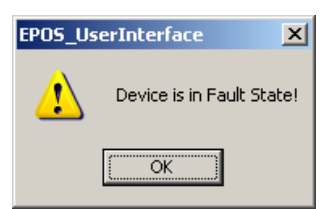

Figure 34: Confirm tuning error

|                               |                             |            | /    |
|-------------------------------|-----------------------------|------------|------|
| The <b>EPOS</b> is disabled ! | Error Found!<br>Fault State | <b>B</b> X | ন্থা |
| D IT I                        |                             |            |      |

Figure 35: Clear tuning error

|                            | maxon motor                 |
|----------------------------|-----------------------------|
| EPOS 70/10 Getting Started | EPOS Positioning Controller |
|                            |                             |

#### Auto-tuning of the Position Regulator 6.4.4

Now tune the position regulator.

a) Select the menu item 'Position Regulator' in the menu 'Regulator to Tune'.

٦

b) Leave all other settings to default values.

| lation Tuning [Node 1]                                                                                                    |                         |                                          |
|----------------------------------------------------------------------------------------------------|-------------------------|------------------------------------------|
| Regulator to Tune Position Regulator<br>Performance Index Provide Regulator<br>Performance Index Position Regulator<br>Performance Regulator<br>Performance Regulator<br>Performanc | Profile Generator       | tion<br>Accorect<br>Regulator<br>Eccober |
| The EPOS is disabled !                                                                                                    | Next Evaluation Setting | Tuning Mode Auto Tuning                  |
| Partomance Index P.Gain L.Gain D.Gain                                                                                                    | Auto Name               | Value Dalta                              |
| Foreing to the Forein Forein Product                                                                                                    | Proportional Gain       | 100 0.                                   |
|                                                                                                    | ☑ Integral Gain         | 10 0                                     |
| Performance Index P-Gain I-Gain D-Gain                                                                                                    |                         | 200 0                                    |
|                                                                                                    |                         |                                          |
|                                                                                                    | Euuluuluul              |                                          |
| <u>Close</u> Reg                                                                                                    | ulation Tuning          |                                          |

Figure 36: Auto-tuning of position regulator

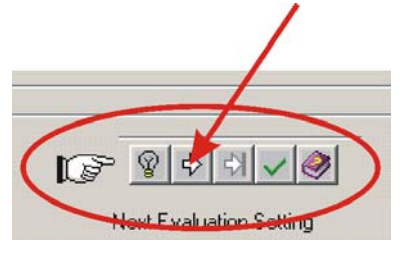

Figure 37: Auto-tuning button

- c) Click on 'Start Tuning' button to start the auto-tuning.
- d) Be sure the motor shaft is free running.

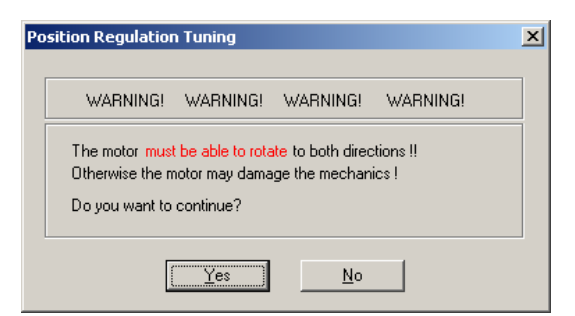

- Figure 38: Confirm free running of motor
- e) Confirm by clicking on 'Yes' button.

f) Now, auto-tuning will start. It is searching suitable regulation gains for position regulation mode automatically. This procedure can take a few minutes. During this procedure the motor is performing some rotations to both directions. All tuning steps will be displayed and recorded for further analysis.

| nts, |
|------|
|      |
|      |
|      |

Figure 39: Confirm end of tuning

- g) Confirm the end of tuning by clicking on 'OK' button.
- h) If an error occurs and the auto-tuning will not start, please confirm and clear the error. Next adjust the starting parameters by referring to chapter <u>6.4.5 'Manual Tuning'</u>. Afterwards start the auto-tuning again.

| EPO5_Us | erInterface 🛛 🗙           | 1 |
|---------|---------------------------|---|
| ♪       | Device is in Fault State! |   |
|         | OK                        |   |

Figure 40: Confirm tuning error

|                               |                             |            | /    |
|-------------------------------|-----------------------------|------------|------|
| The <b>EPOS</b> is disabled ! | Error Found!<br>Fault State | <b>B</b> X | ন্থা |
| D IT I                        |                             |            |      |

Figure 41: Clear tuning error

#### 6.4.5 Manual Tuning

EPOS 70/10 Getting Started

If the auto-tuning shows an error or the result of the auto-tuning is not sufficient, you have to tune the appropriate regulator manually. You have to start an iterative search of the regulation gains. Change the system parameters manually, start a single step movement and check the recorded data.

Follow the next instructions:

a) Choose the 'Manual Tuning' mode in the regulation tuning screen and start the tuning.

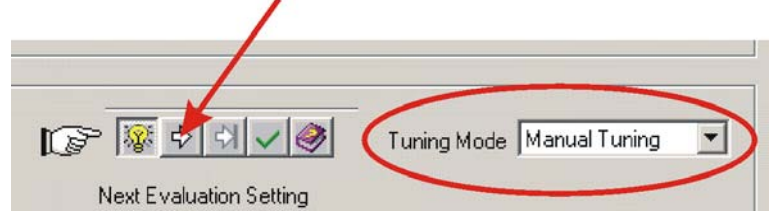

Figure 42: Manual tuning mode

b) Go to the 'Next Evaluation Setting' and change the regulation gains of the appropriate regulator.

|      | Industion Cotting |       |       |
|------|-------------------|-------|-------|
| Auto | Name              | Value | Delta |
| 2    | Proportional Gain | 150   | 0     |
| 2    | Integral Gain     | 100   | 0     |
| 2    | Differential Gain | 200   | 0     |

Figure 43: Manual tuning mode

#### Hints:

Start values for current and velocity regulator are normally not difficult to find.

For positioning regulator, following rule of thumb will be helpful:

**Start values:** 'Integral Gain' = 0 'Proportional Gain' = 2 x 'Differential Gain'

**Overshoot:** Reduce the 'Proportional Gain' or increase the 'Differential Gain'.

Position Error: Increase the 'Proportional Gain' and the 'Differential Gain'.

Integral Gain: Adjust the 'Integral Gain' at the end, if the other two gains are optimized. Increase the 'Integral Gain' until the static position error is small enough.

c) Start a new movement and judge the recorded data.

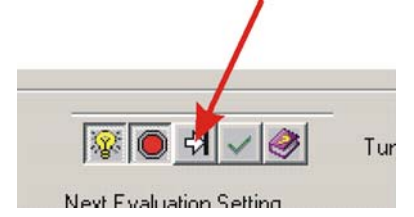

Figure 44: Next tuning step

d) Repeat this iteration until all regulation gains are optimized.

#### 6.4.6 Save all Regulation Gains

All the regulation gains found by the auto-tuning are stored locally (on your PC) up to now. To take effect permanently you have to store the values on the EPOS.

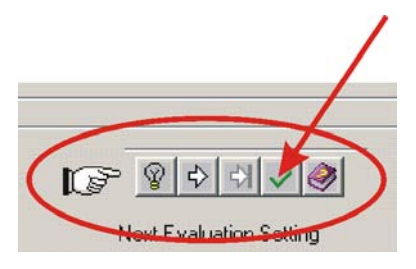

Figure 45: Save button

a) Click on 'Save button' to save regulation gains.

| EPOS_UserInterface |                                                  |  |  |  |
|--------------------|--------------------------------------------------|--|--|--|
| 1                  | Do you really want to save the regulation gains? |  |  |  |
|                    | <u>la</u> <u>N</u> ein                           |  |  |  |

Figure 46: Confirm regulation gains saving

b) Confirm the saving of regulation gains by clicking on 'Ja' button.

| EPOS_UserInterface |                           | l |
|--------------------|---------------------------|---|
| ⚠                  | All Parameters are saved! |   |
|                    | <u>(ОК)</u>               |   |

Figure 47: Confirm saving of all parameters

c) Confirm saving of all parameters by clicking on 'OK' button.

## 7 Conclusion

Now the EPOS 70/10 is ready for operation in one of the supported regulation modes!

For further settings and more detailed information's, use online help by pressing F1 or refer to the <u>EPOS 70/10 documentation</u>.